NOR forms are authenticated via MLS id. You will be required to add/verify your last name and MLS ID **only the first time** when accessing the NOR forms.

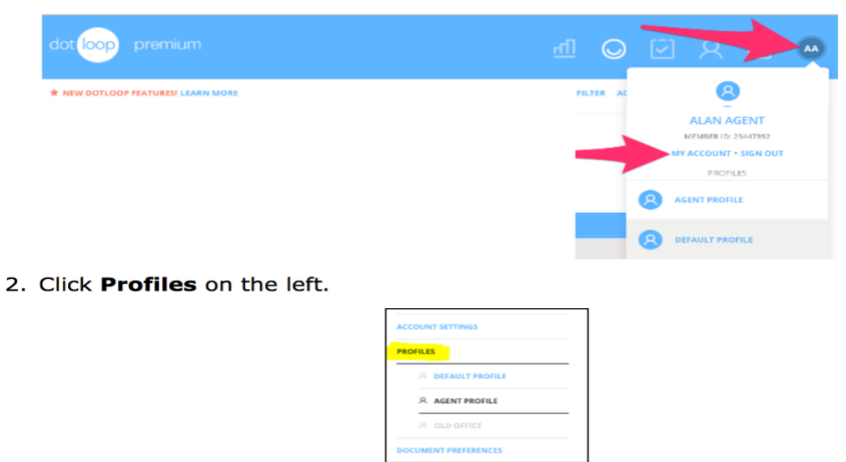

1. Click the **Profile icon** at top right corner, then click **My Account**.

3. Click Add Association on the right – clear the search and enter Northwest Ohio Realtors<sup>®</sup>.

|                           | FAX<br>ADD FAX NUMBER |                          |  |
|---------------------------|-----------------------|--------------------------|--|
|                           |                       |                          |  |
| PROFILE DETAILS           |                       |                          |  |
| BROKER LICENSE NUMBER     |                       | OFFICE ID NUMBER         |  |
| ADD BROKER LICENSE NUMBER |                       | ADD OFFICE ID NUMBER     |  |
| BROKER AGENT ID           |                       | AGENT LICENSE NUMBER     |  |
| ADD BROKER AGENT ID       |                       | ADD AGENT LICENSE NUMBER |  |
|                           |                       |                          |  |
|                           | 17:010                |                          |  |
| BROKERAGE AND ASSOC       | IATIONS               |                          |  |

4. Select the radio button for 'Northwest Ohio Realtors' and click Add.

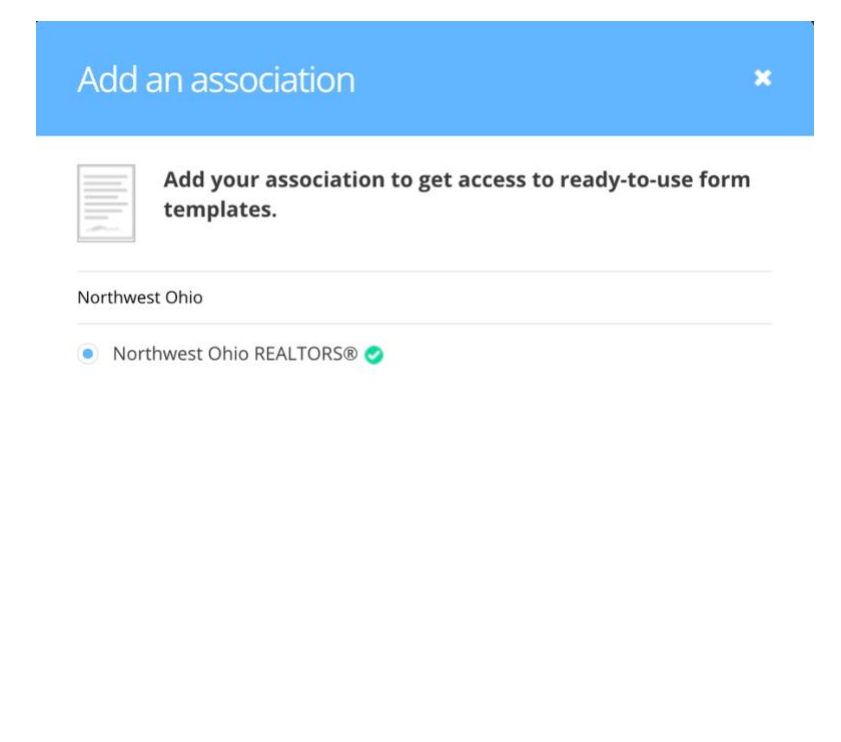

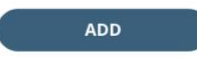

4

5. Verify your MLS ID and last name. Your last name must match the NWOR database.

| MLS ID Required                                                                                                  | ×       |
|----------------------------------------------------------------------------------------------------|---------|
| Your association requires a MLS ID for security purposes                                                         |         |
| 1234567                                                                                                    |         |
| DOTLOOPER                                                                                                    |         |
| By selecting an association and clicking confirm, you are agreeing to the license and I<br>TERMS AND CONDITIONS. | DOTLOOP |
| CONTIN                                                                                                    | UE      |

- 6. Click Confirm.
- 7. Click the Templates icon at the top right, then NWOR Interactive... to see the available forms.

If you are denied access to the NWOR forms after adding your last name and MLS ID, please contact Northwest Ohio Realtors or dotloop support.

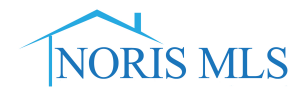